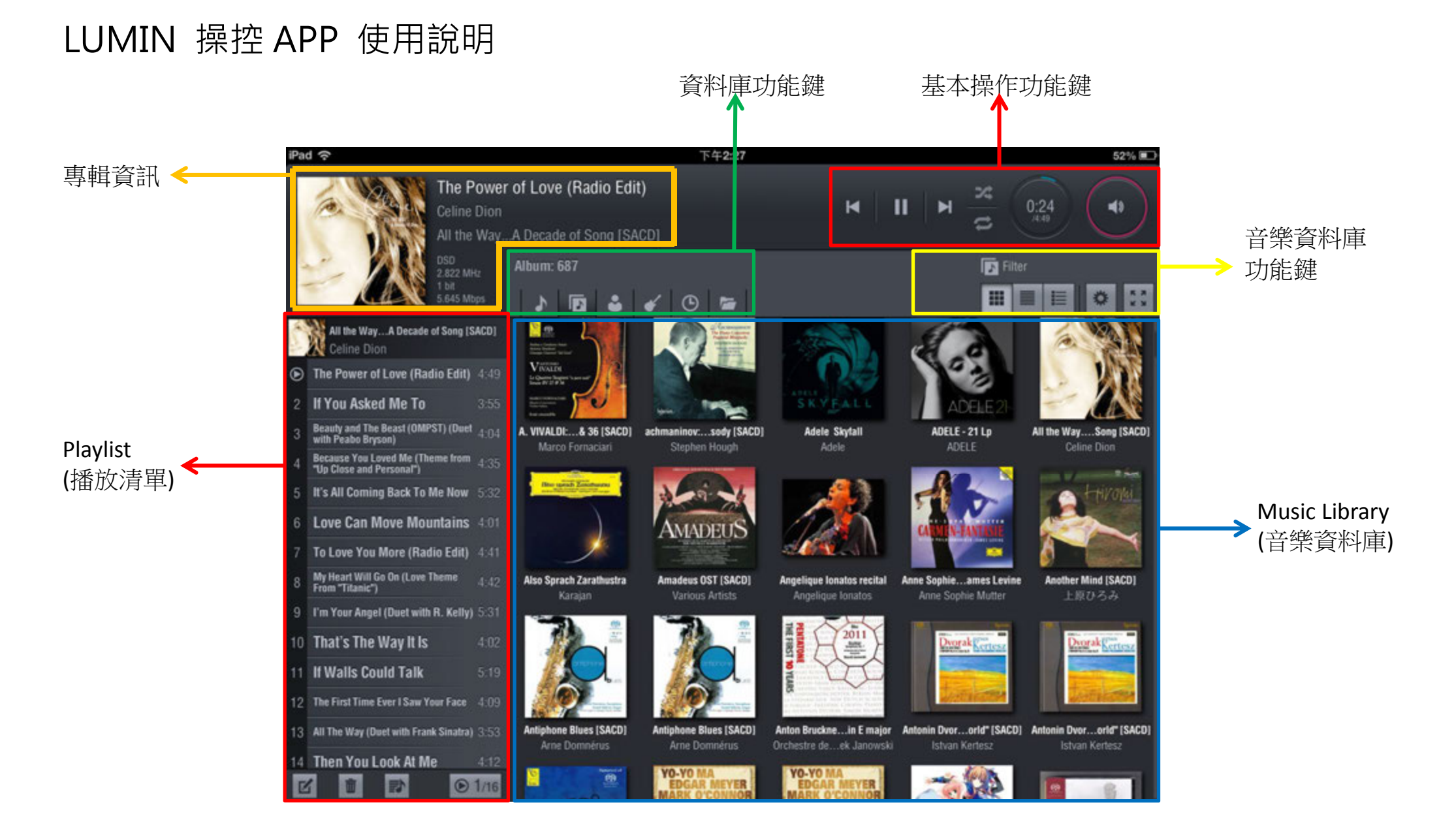

第一步: 載入音樂資料庫

按下音樂資料庫功能鍵中的 解會出現以下畫面。

- 第二步:點選音樂資料庫選擇鍵(圖一紅框處),即會出現右下圖畫面。
- 第三步:點選現有資料庫(圖二)(亮白字體代表區域網路線上現有資料庫,灰白字體表示離線或是不在本區網內)。 第四部:載入音樂資料,第一次使用的音樂資料庫,APP 會自動掃描(圖三)並載入資料以及 Folder 圖進入您的 iPad, 以便未來使用順暢,如資料庫內容沒有更動,便不需再次載入。

圖二

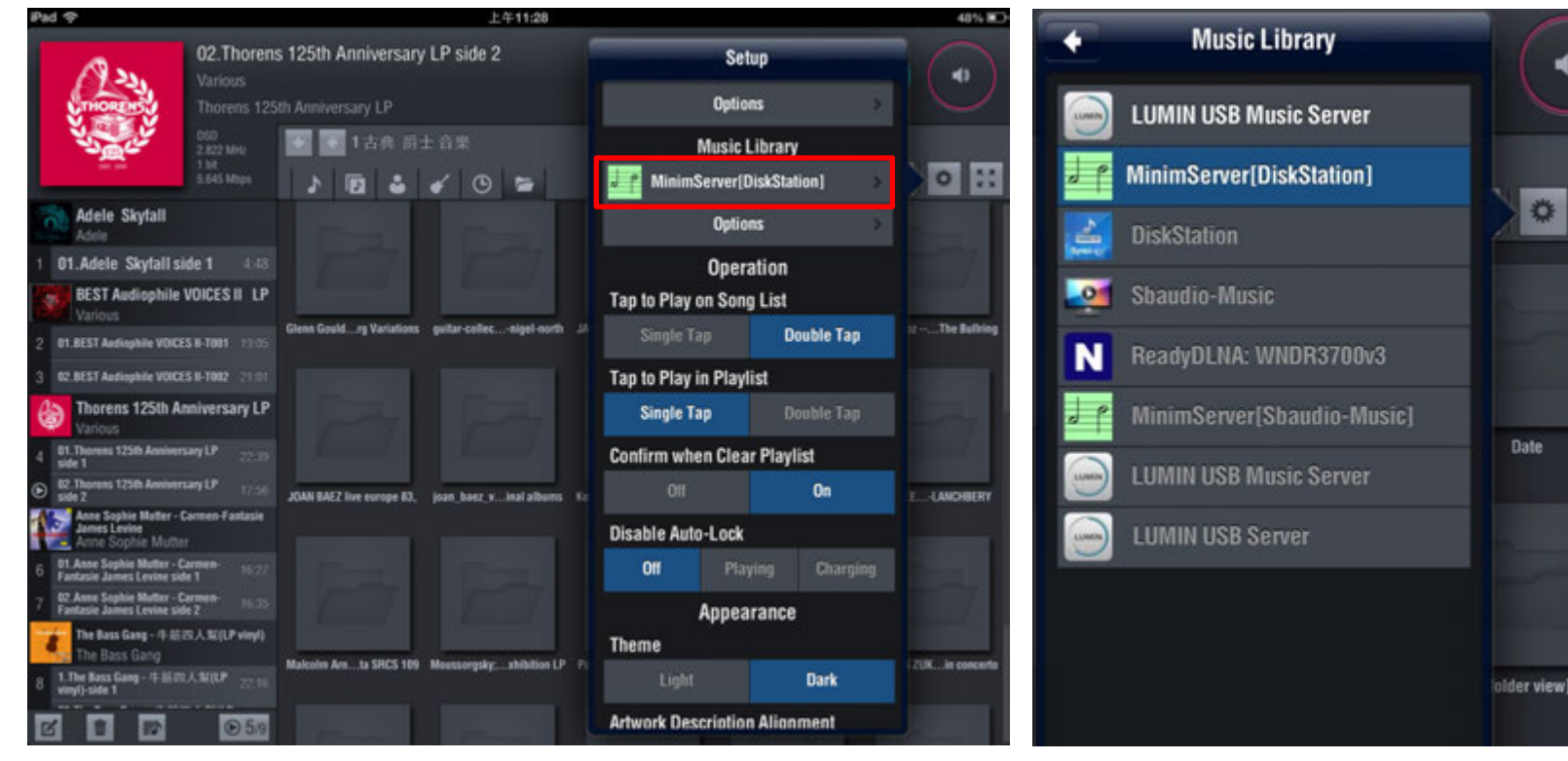

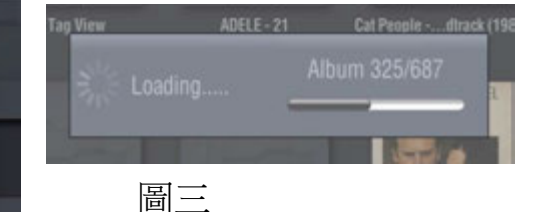

\$

圖-

### 曲目選擇

資料庫顯示方式:分別為專輯封面模式 曲目細項模式以及完整專輯名稱模式,可自行選擇喜愛的顯示方式。

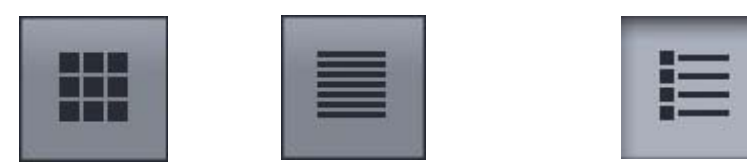

資料庫專輯分類:以下各圖示分別為

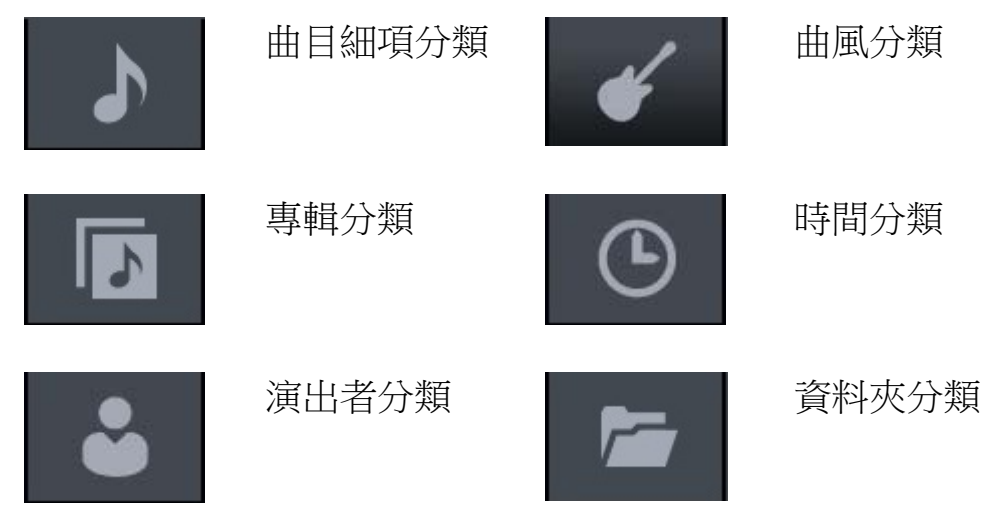

к ж К Ж

將資料庫放大至全螢幕

#### 曲目選擇

在專輯封面模式(圖一)以及曲目細項模式(圖二)中,長按壓專輯標頭,即會出現功能選項,請依喜愛的編輯方式點選功能選項。

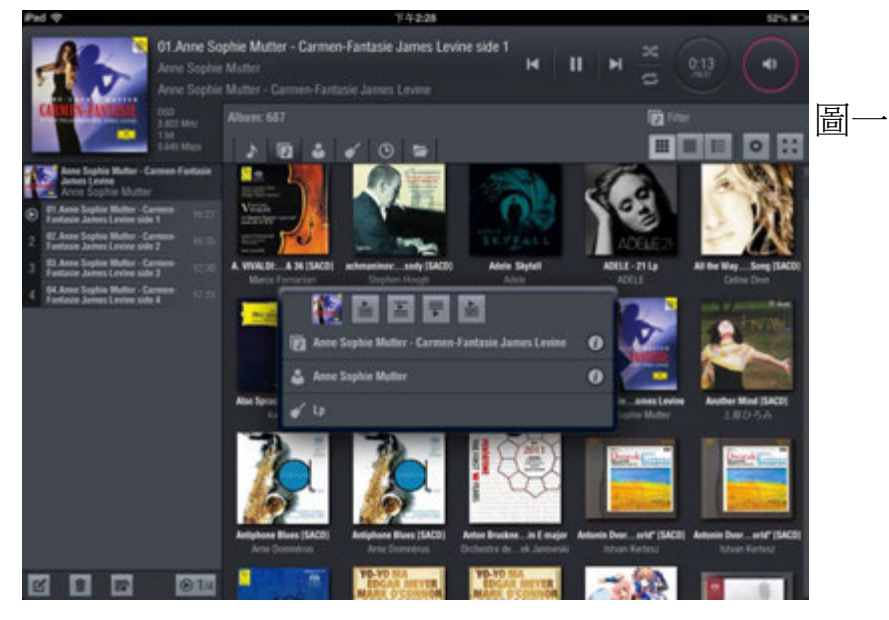

在曲目細項模式中,可以點選想聆聽的單首或是多首樂曲, 間其反白,並依照喜愛的編輯方式點選位於右下角的曲目清 單功能鍵(圖三)。

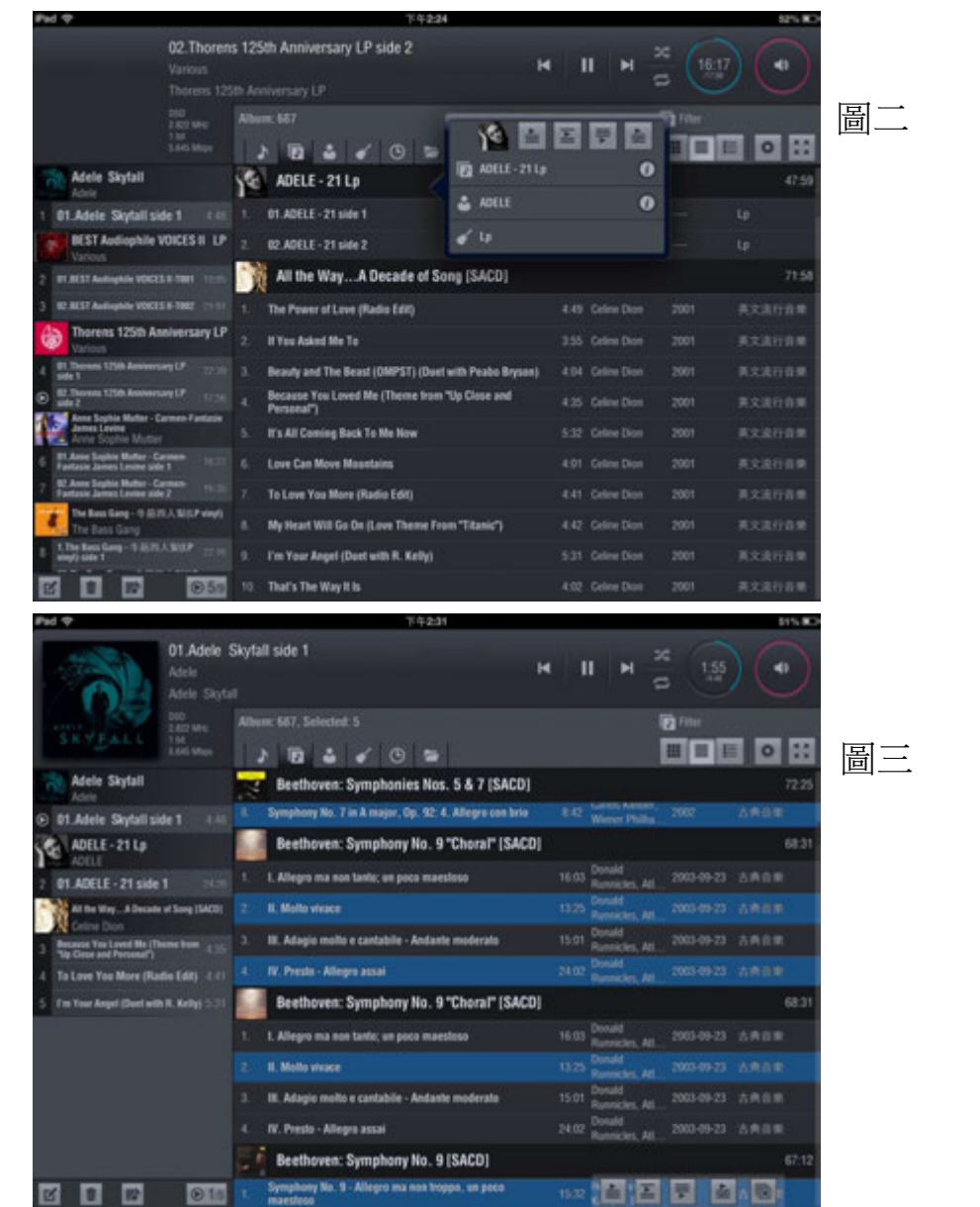

### 曲目選擇

加入播放清單功能鍵

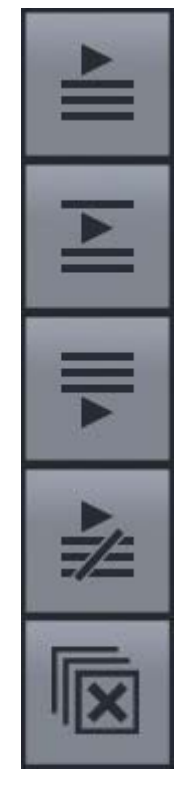

將曲目加入播放清單後馬上逕行撥 放。

將曲目插入正在播放曲目的下一首。

將選取的曲目加入盜播放清單的最後端。

清除現有的播放清單,並加入目前所 選取之曲目後逕行撥放。

關閉此功能鍵列並清除目前的選取 項目。

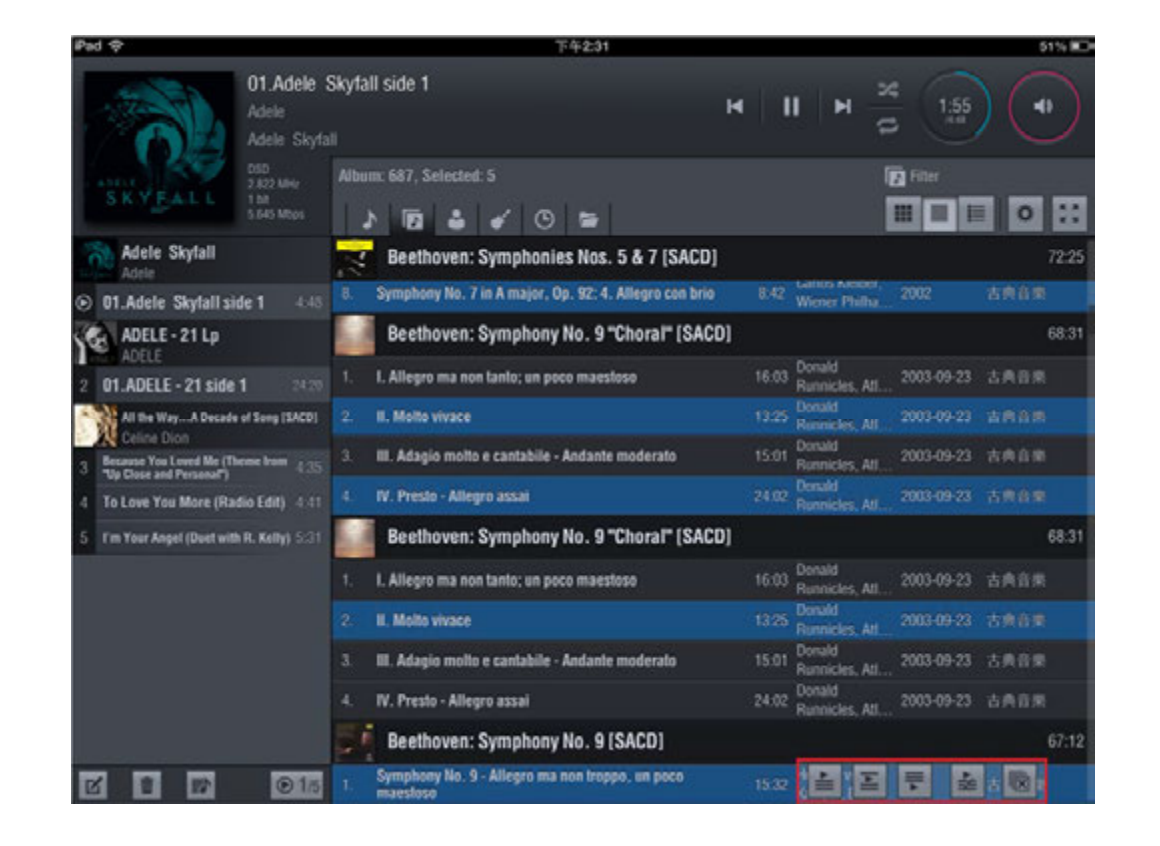

### 播放清單編輯

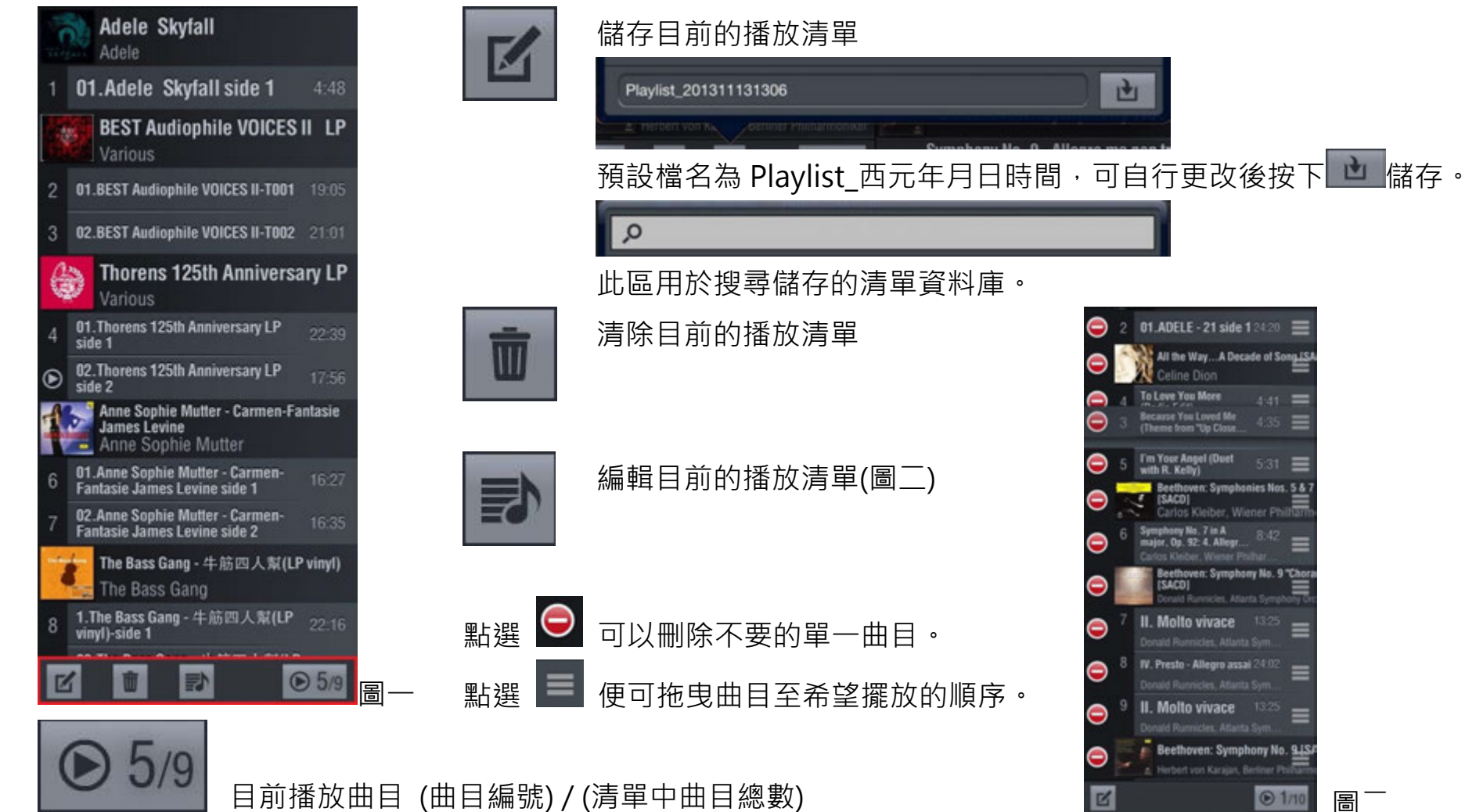

播放控制按鍵

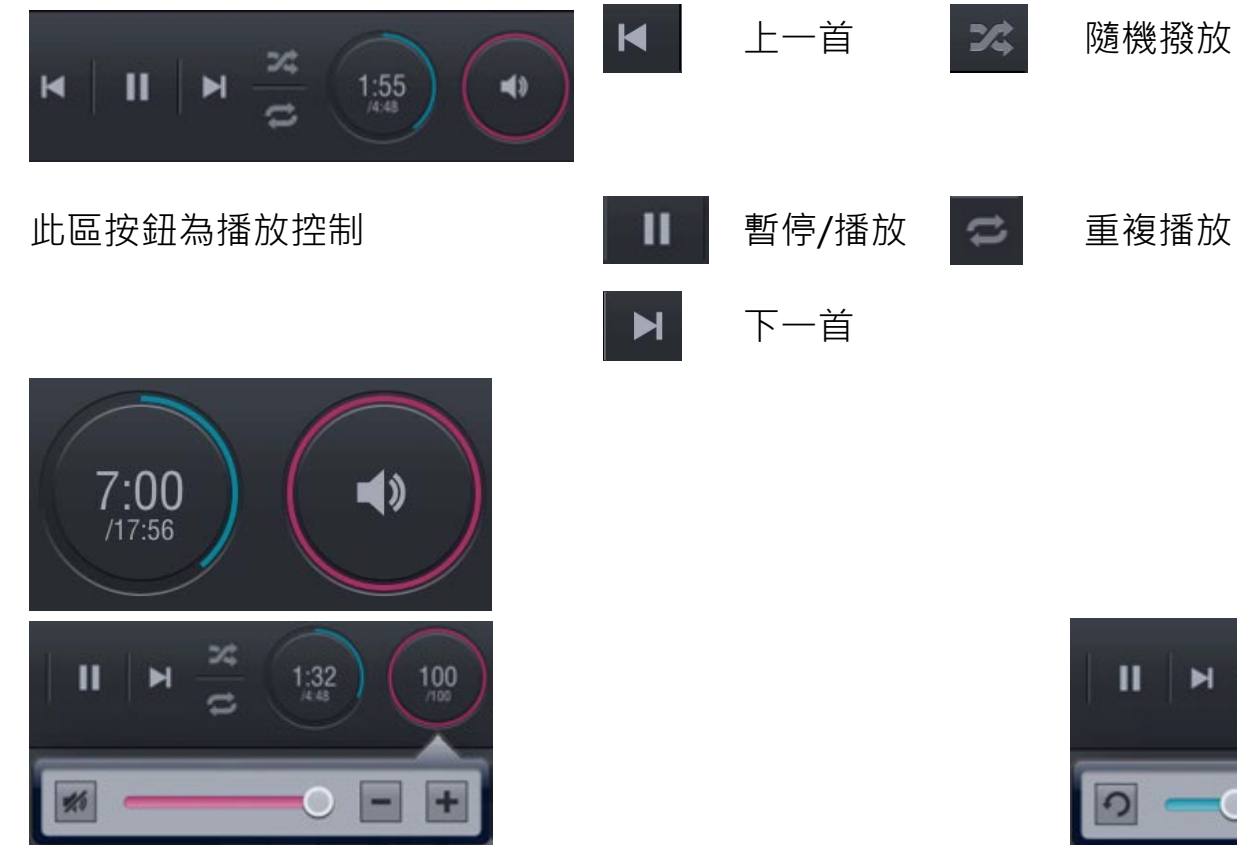

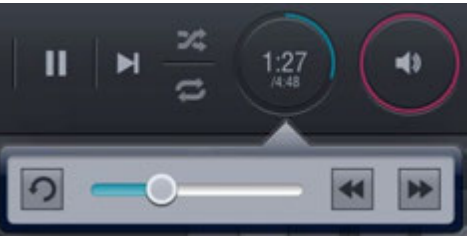

輕點紅圈按鈕,便會出現音量控制選項,可以手指拖曳逕行音 輕點藍圈按鈕,便會出現音樂控制選項,可以手指拖曳逕行音 量控制,亦可按壓+-符號調整,預設為按壓一下為一格 樂時間控制,亦可按壓左右鍵調整。